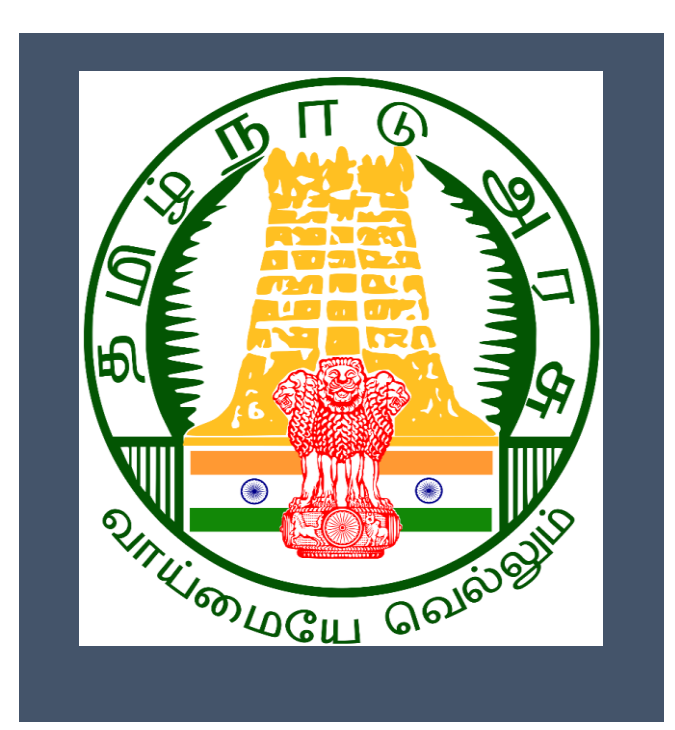

# **Tamil Nadu eDistrict**

User Manual

**Application for Registration of Tenany** 

**Agreement** 

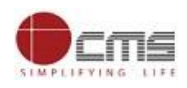

# **Table of Content**

| 1. | Pro   | ject Overview3                        |
|----|-------|---------------------------------------|
| 2. | Ger   | neral Information3                    |
| :  | 2.1.  | Tools Required3                       |
| :  | 2.2.  | Starting your Computer                |
| 3. | Pur   | pose                                  |
| 4. | Sco   | pe4                                   |
| 5. | Get   | ting Started4                         |
| 6. | The   | e Objective of E-district Tamil Nadu5 |
| 7. | Reg   | gistration of Tenancy Agreement5      |
| •  | 7.1.  | Operator Login6                       |
|    | 7.2.  | Applicant Category                    |
| 8  | 8.3.1 | Landlord as Applicant                 |
| 8  | 8.3.2 | Property Manager as Applicant10       |
| 8  | 8.3.3 | Tenant as Applicant11                 |
| 8  | 3.4   | Tenancy Premises Details              |
| 8  | 8.5   | Attach Documents15                    |
| 9  | Dis   | claimer19                             |

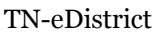

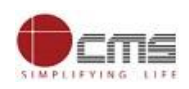

# E-DISTRICT TAMIL NADU USER MANUAL

# (Government of Tamil Nadu)

#### 1. Project Overview

TNeDistricts are the de facto front-end of government where most Government-to-Consumer or G2C interaction takes place. The e-District project was conceptualized to improve this experience and enhance the efficiencies of the various Departments at the district-level to enable seamless service delivery to the citizen.

Front-ends under the scheme, in the form of citizen facilitation centers, are envisioned to be built at District, Taluk, and Sub-division and Block levels. Indicative services planned to be delivered through this MMP include:

**Certificates:** Creation and distribution of certificates for income, nativity, community, domicile, caste, Birth, Death etc.

Linking with other e government projects: Birth Certificate COC, Death Certificate COC etc.

Information Dissemination: About government schemes, entitlements, etc.

Assessment of taxes: Property tax, and other government taxes.

Utility Payment: Payments relating to electricity, water bills property taxes etc.

# 2. General Information

#### Let's Start!!

# 2.1. Tools Required

You will be provided with the following basic infrastructure:

- Computer (CPU, Monitor, Keyboard & Mouse)
- Network Connection (as per requirement)
- Peripherals (as per requirement)
- Browser (Google chrome, Version 37)
- Uninterrupted Power Supply (UPS)

# **2.2.Starting your Computer**

#### **Steps**

- 1. Ensure all cables are connected between the computer, network connection, peripherals & UPS
- 2. Plug the UPS to the electrical socket
- 3. Switch 'ON' the electrical socket
- 4. Switch 'ON' the UPS
- 5. Press the 🥮 (power button) on the computer
- 6. Allow the system to boot up

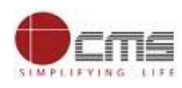

|   | 1.<br>2.<br>3. | Switch 'ON' the UPS only after you have switched 'ON' the power socket<br>Switch 'ON' the computer only after you have switched ''ON' the UPS<br>Switch 'OFF' the power socket in there is an electrical spark in the socket |
|---|----------------|----------------------------------------------------------------------------------------------------|
| 8 | 4.<br>5.       | Do not start the computer in case the UPS is not fully charged<br>Do not start the computer in case any of the wires are in contact with water sources /<br>moisture                                                         |
| Q | 6.             | In case you are not sure whether the computer is connected in the right way – please contact the system engineer                                                                                                    |

# 3. Purpose

The purpose of this User Manual is to help user in running E-District application. The manual consist of steps used for registering service request and processing of application request at different levels using e- district Application.

## 4. Scope

The scope of this document is to provide Support and Guidance to End Users to access the e-district application.

## 5. Getting Started

Following points and guidelines may be referred while accessing the e-district application:

- User must have valid username and password
- Make relevant and correct entries only
- Recheck the entries before clicking on Submit button
- Mandatory fields cannot be left blank
- Mandatory/Optional documents should be attached as per requirement
- Do not make false entries

# To launch E district - ONLINE

- a. Double click on the  $\bigcirc$  to open the browser
  - i. The browser will be open with default page or blank page
  - ii. Enter the URL and press enter button on keyboard

User starts with the given steps after opening the internet explorer

# **STEP 1:** Open the Tamil Nadu e-District website by typing the below given URL in address bar of browser

URL: <u>https://tnesevai.tn.gov.in/Default.aspx</u>

**STEP 2:** Below Screen will display.

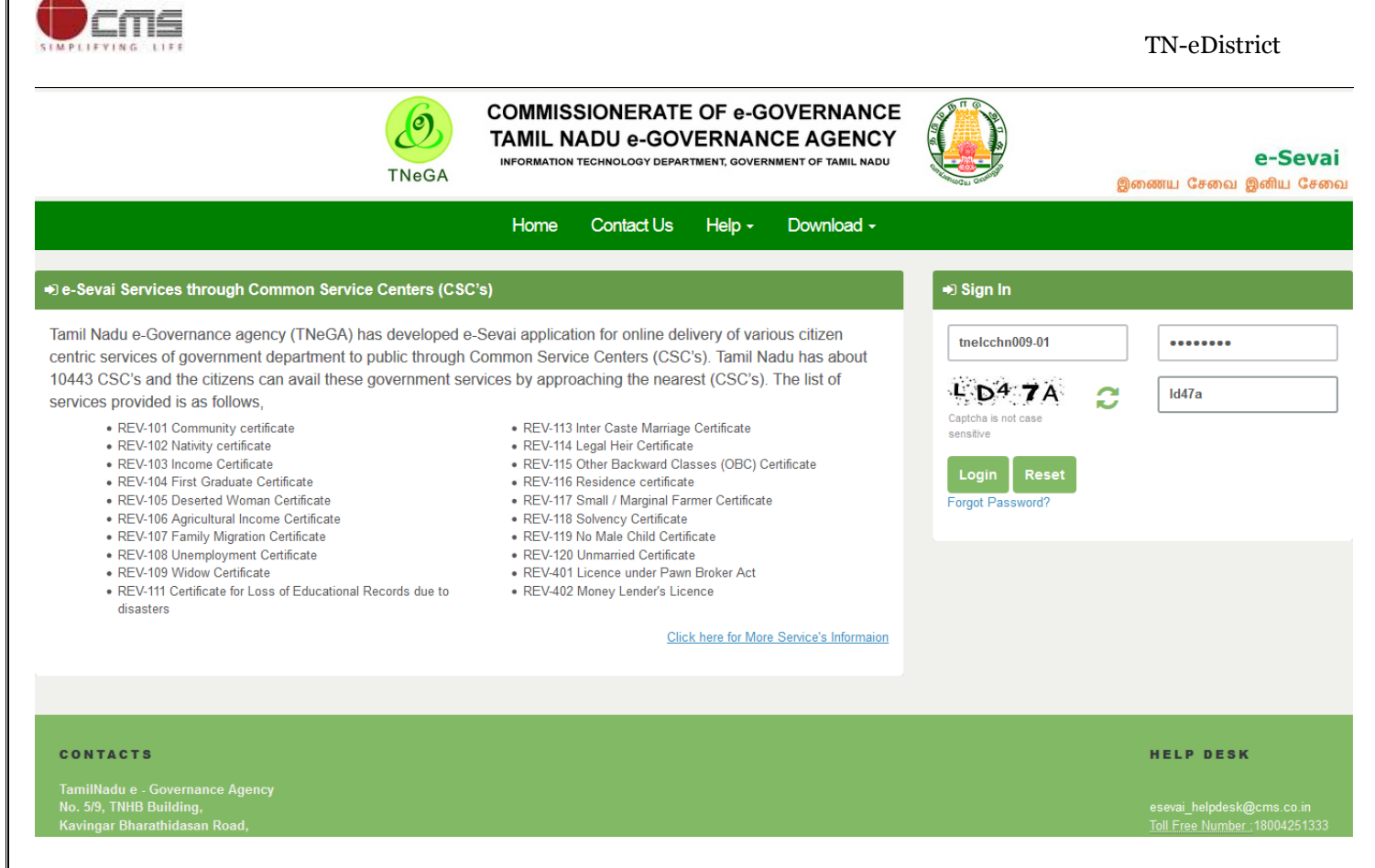

# 6. The Objective of E-district Tamil Nadu

E-District Tamil Nadu application will allow citizen to apply, pay, track and receive on-line various services as stated below from stipulated Government authorized named LMK/Department centres or Government offices/counters:

- 1. Issuance of Birth Certificates COC
- 2. Issuance of Death Certificate COC
- 3. Agriculture Income Certificate
- 4. Unemployment Certificate
- 5. Widow Certificate
- 6. Family Migration Certificate
- 7. Electricity Bill Payment Service etc..
- 7. Registration of Tenancy Agreement

**STEP1:** Open the e-District Government of Tamil Nadu link.

**STEP2:** Operator Login Page display like this.

- **STEP 3:** Enter the Correct login credentials.
- STEP 4: Click on Login.

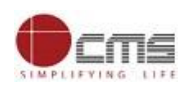

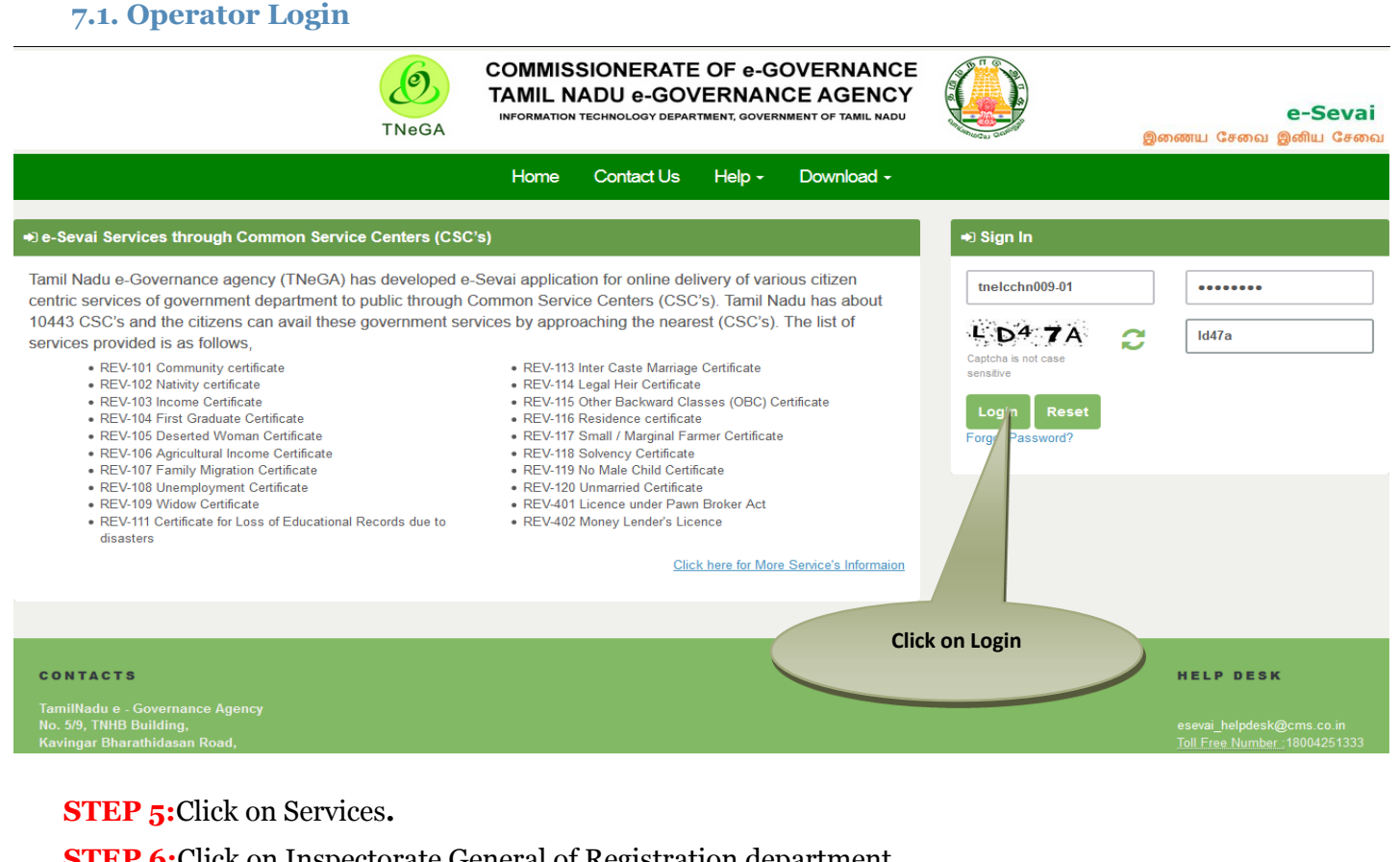

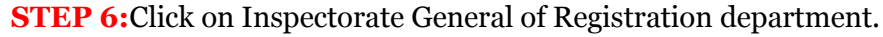

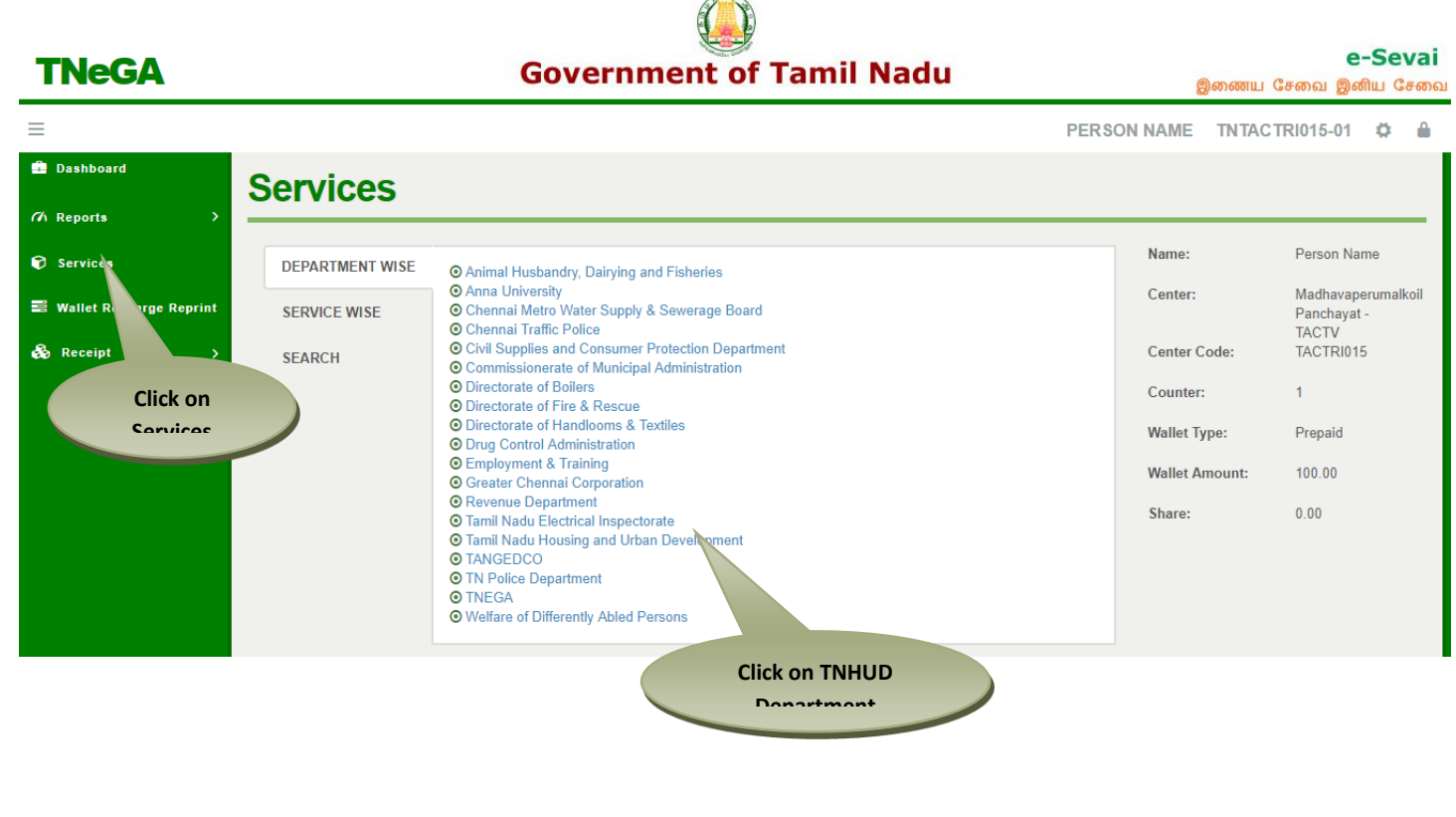

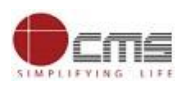

# **STEP** 7:Click on "Application for Registration of Tenancy Agreement"...

# **TNeGA**

Government of Tamil Nadu

e-Sevai இணைய சேவை இனிய சேவை

| =                         | PERS                                                                   | SON NAME TNTAC | TRI015-01 🔅 🔒                     |
|---------------------------|------------------------------------------------------------------------|----------------|-----------------------------------|
| 💼 Dashboard               | Services                                                               |                |                                   |
| (7) Reports >             |                                                                        |                |                                   |
| Services                  | DEPARTMENT WISE Tamil Nadu Housing and Urban Development Back          | Name:          | Person Name                       |
| 🖻 Wallet Recharge Reprint | SERVICE WISE 10 v records per page Search:                             | Center:        | Madhavaperumalkoil<br>Panchayat - |
| 🗞 Receipt >               | SEARCH • THB-401 Application for Registration of Tenancy Agreement     | Center Code:   | TACTV<br>TACTRI015                |
|                           | Showing 1 to 1 of 1 entries $\leftarrow$ Previous 1 Next $\rightarrow$ | Counter:       | 1                                 |
|                           |                                                                        | Wallet Type:   | Prepaid                           |
|                           | Click on                                                               | Wallet Amount: | 100.00                            |
|                           | Tenanev                                                                | Share:         | 0.00                              |
|                           |                                                                        |                |                                   |

**STEP 8:**Read the Service Guidelines and Support documents and Click on Proceed button.

| Government of Tamil    | Nadu                                                                                         |                                                                                                    |
|------------------------|----------------------------------------------------------------------------------------------|----------------------------------------------------------------------------------------------------|
| 9                      | Ξ                                                                                            | Q <sub>0</sub>                                                                                              |
| Dashboard              |                                                                                              |                                                                                                    |
| Sound Application      | Tamil Nadu Regulation of Rights and Responsibilities of Landlords and Tenants                | PAN Card/Aadhaar Card/Driving Licence/Passport/Voters ID/GSTIN No.                                          |
|                        | Act, 2017 has been enacted for the State, after repealing the existing Tamil Nadu Building   | Power of Attorney/Board Resolution/Others                                                                   |
| Submitted Applications | (Lease and Rent) Control Act. 1960. This Law aims to regulate the rent as ner the terms      | Sale Deed / Settlement Deed / Partition Deed / Lease Deed / Assignment Deed / Power of<br>Attorney / Others |
| Returned Application   | (Lease and Kent) Control Act, 1990. This Law and to regulate the feat as per the terms       |                                                                                                    |
|                        | and conditions of the tenancy agreement to be entered into between the owner of the          |                                                                                                    |
|                        | premises and the tenant. It also aims to balance the rights and responsibilities of the      |                                                                                                    |
|                        | landlord and the tenant. As per the provisions of this Law, all tenancy agreements need to   |                                                                                                    |
|                        | be in the written form and shall be compulsorily registered with the Rent Authority          |                                                                                                    |
|                        | established under the provisions of this Law. The registration of the tenancy agreement with |                                                                                                    |
|                        | the Rent Authority is independent of the registration requirement of the said agreement      |                                                                                                    |
|                        | under The Registration Act, 1908.                                                            |                                                                                                    |
|                        | Application Fee<br>RS 100 only<br>Proceed                                                    | to Apply<br>1. For Online : Click the below proceed button.<br>Cancel                                       |

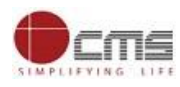

# 7.2. Applicant Category

# 8.3.1 Landlord as Applicant

**STEP 1:** If applicant category is *Landlord*, select the Landlord Type as either Individual or Company. If Landlord Type is *Individual* then choose Ownership as either Single or Multiple. If **single** is selected one person basic details (*Appellation, Name, Father/Mother/Husband/Guardian Name, Relationship, DOB, Gender, ID Type and Document Number*) shall be captured. If multiple is selected more than one person basic details are captured by clicking on "Add" button.

| THB-401 Registration of Tenancy                                                                    |                  |                               |                                                                                            |                        |                                |                     |               |              |  |
|----------------------------------------------------------------------------------------------------|------------------|-------------------------------|--------------------------------------------------------------------------------------------|------------------------|--------------------------------|---------------------|---------------|--------------|--|
| * Applicant Cate                                                                                   | gory / விண்ணப்பத | ாரர் வகை Land                 | lord / சொத்த ▼                                                                             |                        |                                |                     |               |              |  |
| Landlord Details / சொத்து உரிமையாளர் விவரங்கள்                                                     |                  |                               |                                                                                            |                        |                                |                     |               |              |  |
| * Landlord Type / சொத்து உரிமையாளர் வகை Individual/தனிநட 🔻 Ownership/ உரிமையாளர் Multiple / கூட்டு |                  |                               |                                                                                            |                        |                                |                     |               |              |  |
| Appellation /<br>பெயர்/<br>தலைப்பு                                                                 | Landlord Name    | சொத்து<br>உரிமையாளர்<br>பெயர் | Father/தந்தை/ Husband<br>/ கணவர் /Guardian /<br>பாதுகாவலர் / Mother<br>Name / தாயின் பெயர் | Relationship /<br>உறவு | Date Of Birth / பிறந்த<br>தேதி | Gender /<br>பாலினம் | ID Type /<br> | Click on     |  |
| Dr/L 🔻                                                                                             | Arunkumar        | அருண்குமார்                   | ravikumar                                                                                  | Father •               | 02-03-1990                     | Male •              | PAN 🔻         | "ADD" hutton |  |
| Disease                                                                                            |                  |                               |                                                                                            | Diegos v               |                                | Diegos v            | Diego v       |              |  |

# If Landlord Type is **Company** provide Company Name, CIN/LLP/MCI Number and Nature of the Entity.

| * Applicant Category / விண்ணப்பதாரர் வகை  | Landlord / சொத்த 🔻 |                            |  |
|-------------------------------------------|--------------------|----------------------------|--|
| Landlord Details / சொத்து உரிமையா         | ளர் விவரங்கள்      |                            |  |
| * Landiord Type / சொத்து உரிமையாளர் வகை   | Company/நிறுഖര 🔻   |                            |  |
| * Company Name                            |                    |                            |  |
| * நிறுவனத்தின் பெயர்                      |                    | * CIN No / LLP No / MCI No |  |
| * Nature of the Entity/நிறுவனத்தின் தன்மை | Please Select V    |                            |  |

**STEP 2:**Provide theResidenceAddress (District, Taluk, Village, Street Name, Door No and Pincode) and Contact Details (Mobile Number and Email ID)

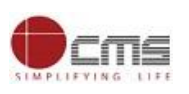

#### Residence Address / இருப்பிட முகவரி

| State / மாநிலம்                                               | Tamil Nadu            | * District / மாவட்டம்              | Tiruvallur /திருவஎ் 🔻 |
|---------------------------------------------------------------|-----------------------|------------------------------------|-----------------------|
| * Taluk / வட்டம்                                              | Gummidipoondi/(伤山 🔻   | * Revenue Village/ வருவாய் கிராமம் | Thokkamoor/தோச் ▼     |
| * Street Name / No. / Hamlet (if available)                   | Valluvar Street       | * தெரு பெயர் / எண் /குக்கிராமம்    | வள்ளுவர் தெரு         |
| * Door / Flat / Building No / கதவு/அடுக்குமாடி /கட்டிட<br>எண் | 147/8, G1             | * Pin Code / அஞ்சல் எண்            | 670009                |
| Contact Details / தொடர்பு விபரங்கள்                           |                       |                                    |                       |
|                                                               |                       |                                    |                       |
| Landline No. With STD Code / தொலைபேசி எண்                     |                       | * Mobile Number/ கைபேசி எண்        | 9789256983            |
| * Email Id / மின்னஞ்சல் முகவரி                                | aravinthg04@gmail.com |                                    |                       |
|                                                               |                       |                                    |                       |

**STEP 3:** UnderTenant section provide thebasic details(*Appellation, Name, Father/Mother/Guardian Name, Relationship, DOB, Gender, ID Type and Document Number*).

| Tenant Details / வாடகைதாரர் விவரம்                                                     |               |                         |                  |  |  |  |  |  |  |
|----------------------------------------------------------------------------------------|---------------|-------------------------|------------------|--|--|--|--|--|--|
| * Appellation / பெயர்/தலைப்பு<br>* Tenant Name                                         | Thiru / ⑤(仍 🔹 | * வாடகைதாரர் பெயர்      | நலீன்குமார்      |  |  |  |  |  |  |
| * Father/தந்தை/ Husband / கணவர் /Guardian /<br>பாதுகாவலர் / Mother Name / தாயின் பெயர் | Jaikumar      | * Relationship / உறவு   | Father / தந்தை 🔻 |  |  |  |  |  |  |
| * Date Of Birth / பிறந்த தேதி                                                          | 02-03-1990    | * Gender / பாலினம்      | Male •           |  |  |  |  |  |  |
| * ID Type / ஆவண் வகை                                                                   | PAN Number    | * Document No / ஆவண எண் | AOUP565KL        |  |  |  |  |  |  |

If Appellation is "M/s", provide Company Name, CIN/LLP/MCI Number and Nature of the Entity.

| Tenant Details / வாடகைதாரர் விவரம் |                   |                                           |                  |  |  |  |  |  |  |
|------------------------------------|-------------------|-------------------------------------------|------------------|--|--|--|--|--|--|
| * Appellation / பெயர்/தலைப்பு      | M/s . •           |                                           |                  |  |  |  |  |  |  |
| * Company Name                     | CMS Computers Ltd | * நிறுவனத்தின் பெயர்                      | கோம்புடேர்ஸ்     |  |  |  |  |  |  |
| * CIN No / LLP No / MCI No         | TN8977676TYH345   | * Nature of the Entity/நிறுவனத்தின் தன்மை | Proprietorship • |  |  |  |  |  |  |

# **STEP 4:** Provide the communication address and contact details of the Tenant.

| State / மாநிலம்                                               | Tamil Nadu          | * District / மாவட்டம்              | Tiruvallur /திருவஎ் 🔻 |
|---------------------------------------------------------------|---------------------|------------------------------------|-----------------------|
| * Taluk / வட்டம்                                              | Gummidipoondi/(伤山 🔻 | * Revenue Village/ வருவாய் கிராமம் | Egumadurai/斫(伤ഥ; *    |
| * Street Name / No. / Hamlet (if available)                   | jai nagar           | * தெரு பெயர் / எண் /குக்கிராமம்    | ஜெய் நகர்             |
| * Door / Flat / Building No / கதவு/அடுக்குமாடி /கட்டிட<br>எண் | 99/2                | * Pin Code / அஞ்சல் எண்            | 689099                |
| Contact Details / தொடர்பு விபரங்கள்                           | Т                   |                                    |                       |
| Landline No. With STD Code / தொலைபேசி எண்                     |                     | * Mobile Number/ கைபேசி எண்        | 9789767252            |
| * Email Id / மின்னஞ்சல் முகவரி                                |                     |                                    |                       |
| Tenancy Premises Details                                      |                     |                                    |                       |

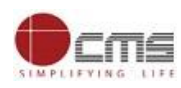

#### 8.3.2 Property Manager as Applicant

**STEP 1:**If applicant category is *Property Manager*, then provide person basic details (*Appellation, Name, Father/Mother/Husband/Guardian Name, Relationship, DOB, Gender, ID Type and Document Number*) shall be captured.

Property Manager Details / சொத்து மேலாளர் விவரம்

| * Appellation / பெயர்/தலைப்பு                                                             | Thiru / திரு |                          |                  |
|-------------------------------------------------------------------------------------------|--------------|--------------------------|------------------|
| * Property Manager Name                                                                   | Kannan       | * சொத்து மேலாளர் பெயர்   | கண்ணன்           |
| * Father/தந்தை/ Husband / கணவர் /Guardian /<br>பாதுகாவலர் / Mother Name / தாயின்<br>பெயர் | Muthukumar   | * Relationship / உறவு    | Father / தந்தை 🔻 |
| * Date Of Birth / பிறந்த தேதி                                                             | 02-03-1990   | * Gender / பாலினம்       | Male             |
| * ID Type / ച്ഛഖഞ്ഞ ഖങ്ങ                                                                  | PAN Number • | * Document No / ஆഖഞ്ഞ எൽ | AOU89898L        |

If appellation is M/s provide Company Name, CIN/LLP/MCI Number and Nature of the Entity.

| * Appellation / பெயர்/தலைப்பு | M/s.            | Ŧ |                                           |                  |
|-------------------------------|-----------------|---|-------------------------------------------|------------------|
| * Company Name                | CMs Computers   |   | * நிறுவனத்தின் பெயர்                      |                  |
| * CIN No / LLP No / MCI No    | 456777777777777 |   | * Nature of the Entity/நிறுவனத்தின் தன்மை | Proprietorship • |

# **STEP 2:**Provide theResidenceAddress (District, Taluk, Village, Street Name, Door No and Pincode) and Contact Details (Mobile Number and Email ID)

# Residence Address / இருப்பிட முகவரி

| Landline No. With STD Code / தொலைபேசி<br>எண்                   |             | * Mobile Number/ கைபேசி எண்        | 9789999999             |
|----------------------------------------------------------------|-------------|------------------------------------|------------------------|
| Contact Details / தொடரபு விபரங                                 | கள          |                                    |                        |
| * Door / Flat / Building No / கதவு/அடுக்குமாடி /<br>கட்டிட எண் | 23/F        | * Pin Code / அஞ்சல் எண்            | 678900                 |
| * Street Name / No. / Hamlet (if available)                    | ashok nagar | * தெரு பெயர் / எண் /குக்கிராமம்    | அசோக் நகர்             |
| * Taluk / வட்டம்                                               | Erode/ஈரோடு | * Revenue Village/ வருவாய் கிராமம் | Vettai Periya Palaya 🔻 |
| State / மாநிலம்                                                | Tamil Nadu  | * District / மாவட்டம்              | Erode/ஈரோடு            |

#### **STEP 4:** UnderLandlord details section provide Landlord Name, mobile number, address and email id.

| Landlord Name / சொத்து உரிமையாளர்<br>பெயர் | Rajkumar                        | Mobile Number/ கைபேசி எண்    | 9898898565        |
|--------------------------------------------|---------------------------------|------------------------------|-------------------|
| Address / முகவரி                           | Boshce Road, erode pallipalayam | Email Id / மின்னஞ்சல் முகவரி | rajkumar@yahoo.in |

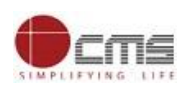

**STEP 5:** UnderTenant section provide thebasic details(*Appellation, Name, Father/Mother/Guardian Name, Relationship, DOB, Gender, ID Type and Document Number*).

| Tenant Details / வாடகைதாரர் விவர                                                       | ம்           |                       |                  |
|----------------------------------------------------------------------------------------|--------------|-----------------------|------------------|
| * Appellation / பெயர்/தலைப்பு                                                          | Thiru / திரு |                       |                  |
| * Tenant Name                                                                          | Naveenkumar  | * வாடகைதாரர் பெயர்    | நவீன்குமார்      |
| * Father/தந்தை/ Husband / கணவர் /Guardian /<br>பாதுகாவலர் / Mother Name / தாயின் பெயர் | Jaikumar     | * Relationship / உறவு | Father / தந்தை 🔻 |
| * Date Of Birth / பிறந்த தேதி                                                          | 02-03-1990   | * Gender / பாலினம்    | Male •           |
| *ID Type / ஆவண வகை                                                                     | PAN Number   | * Document No /       | AOUP565KL        |

If Appellation is "M/s", provide Company Name, CIN/LLP/MCI Number and Nature of the Entity.

| enant Details / வாடகைதாரர் விவரம்            |                                      |                                                                   |                                |  |
|----------------------------------------------|--------------------------------------|-------------------------------------------------------------------|--------------------------------|--|
| * Appellation / பெயர்/தலைப்பு                | M/s. •                               |                                                                   |                                |  |
| * Company Name<br>* CIN No / LLP No / MCI No | CMS Computers Ltd<br>TN8977676TYH345 | * நிறுவனத்தின் பெயர்<br>* Nature of the Entity/நிறுவனத்தின் தன்மை | கோம்புடேர்ஸ்<br>Proprietorship |  |

#### **STEP 4:** Provide the communication address and contact details of the Tenant.

| Address / முகவரி                                                                                                    |                                                        |                                                                                                    |                                                                    |
|----------------------------------------------------------------------------------------------------|--------------------------------------------------------|----------------------------------------------------------------------------------------------------|--------------------------------------------------------------------|
| State / மாறிலம்<br>* Taluk / வட்டம்<br>* Street Name / No. / Hamlet (if available)<br>* Door / Flat / Building No / கதவு/அடுக்குமாடி /கட்டிட<br>எண் | Tamil Nadu<br>Gummidipoondi/(ੴĹ ▼<br>jai nagar<br>99/2 | • District / மாவட்டம்<br>• Revenue Village/ வருவாய் கிராமம்<br>• தெரு பெயர் / எண் /குக்கிராமம்<br>• Pin Code / அஞ்சல் எண் | Tiruvallur /திருவள் ▼<br>Egumadurai/எகும, ▼<br>ஜெய் நகர்<br>689099 |
| Contact Details / தொடர்பு விபரங்கள்                                                                                                    |                                                        |                                                                                                    |                                                                    |
| Landline No. With STD Code / தொலைபேசி எண்<br>* Email Id / மின்னஞ்சல் முகவரி                                                                         |                                                        | * Mobile Number/ ഞകപേഴി எൽ                                                                                                | 9789767252                                                         |
| Tenancy Premises Details                                                                                                    |                                                        |                                                                                                    |                                                                    |

#### 8.3.3 Tenant as Applicant

**STEP 1:**If applicant category is *Tenant*, then select authorized person to the premise as either Landlord/Property manager.

| * Applicant Category / விண்ணப்பதாரர் வகை | Tenant / வாடகை 🔻           | * Authorised Person to the Premise / குடியிருப்பு<br>வளாகத்தின் உரிமை பெற்றவர் | Landlord / சொத்த 🔻 |
|------------------------------------------|----------------------------|--------------------------------------------------------------------------------|--------------------|
| STEP 2: If authorized person i           | s <b>Landlord</b> then fol | low Section 8.3.1 (STEP 1 to STEP                                              | 4) and if Property |
| Manager then follow Section 8            | .3.2 (STEP 1 to STEP       | 4)                                                                             |                    |

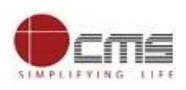

**STEP 3:P**rovide thebasic details(*Appellation, Name, Father/Mother/Guardian Name, Relationship, DOB, Gender, ID Type and Document Number*).

| Tenant Details / வாடகைதாரர் விவரா                                                      | Ċ              |                               |                  |
|----------------------------------------------------------------------------------------|----------------|-------------------------------|------------------|
| * Appellation / பெயர்/தலைப்பு                                                          | Thiru / திரு 🔻 |                               |                  |
| * Tenant Name                                                                          | Naveenkumar    | * வாடகைதாரர் பெயர்            | நவீன்குமார்      |
| * Father/தந்தை/ Husband / கணவர் /Guardian /<br>பாதுகாவலர் / Mother Name / தாயின் பெயர் | Jaikumar       | * Relationship / ୭_ฏରଧ୍       | Father / தந்தை 🔻 |
| * Date Of Birth / பிறந்த தேதி                                                          | 02-03-1990     | * Gender / பாலினம்            | Male •           |
| * ID Type / ച്ലുഖഞ്ഞ ഖഞക                                                               | PAN Number •   | * Document No /  ച്ചുഖത്ത எண் | AOUP565KL        |

If Appellation is "M/s", provide Company Name, CIN/LLP/MCI Number and Nature of the Entity.

| Tenant Details / வாடகைதாரர் விவரம் |                   |                                           |                  |
|------------------------------------|-------------------|-------------------------------------------|------------------|
| * Appellation / பெயர்/தலைப்பு      | M/s. •            |                                           |                  |
| * Company Name                     | CMS Computers Ltd | * நிறுவனத்தின் பெயர்                      | கோம்புடேர்ஸ்     |
| * CIN No / LLP No / MCI No         | TN8977676TYH345   | * Nature of the Entity/நிறுவனத்தின் தன்மை | Proprietorship • |

#### **STEP 4:** Provide the communication address and contact details of the Tenant.

| Address / முகவரி                                                                                                    |                                                        |                                                                                                    |                                                                    |
|----------------------------------------------------------------------------------------------------|--------------------------------------------------------|----------------------------------------------------------------------------------------------------|--------------------------------------------------------------------|
| State / மாநிலம்<br>* Taluk / வட்டம்<br>* Street Name / No. / Hamlet (if available)<br>* Door / Flat / Building No / கதவு/அடுக்குமாடி /கட்டிட<br>எண் | Tamil Nadu<br>Gummidipoondi/(⊕⊔ ▼<br>jai nagar<br>99/2 | * District / மாவட்டம்<br>* Revenue Village/ வருவாய் கிராமம்<br>* தெரு பெயர் / எண் /குக்கிராமம்<br>* Pin Code / அஞ்சல் எண் | Tiruvallur /திருவள் ▼<br>Egumadural/எகும, ▼<br>ஜெய் நகர்<br>689099 |
| Contact Details / தொடர்பு விபரங்கள்                                                                                                    |                                                        |                                                                                                    |                                                                    |
| Landline No. With STD Code / தொலைபேசி எண்<br>* Email Id / மின்னஞ்சல் முகவரி                                                                         |                                                        | * Mobile Number/ கைபேசி எண்                                                                                               | 9789767252                                                         |
| Tenancy Premises Details                                                                                                    |                                                        |                                                                                                    |                                                                    |

#### If appellation is M/s provide Company Name, CIN/LLP/MCI Number and Nature of the Entity.

| * Appellation / பெயர்/தலைப்பு | M/s. 🔻        |                                           |                  |
|-------------------------------|---------------|-------------------------------------------|------------------|
| * Company Name                | CMs Computers | * நிறுவனத்தின் பெயர்                      |                  |
| * CIN No / LLP No / MCI No    | 4567777777777 | * Nature of the Entity/நிறுவனத்தின் தன்மை | Proprietorship • |

**STEP 5:**Provide theResidenceAddress (District, Taluk, Village, Street Name, Door No and Pincode) and Contact Details (Mobile Number and Email ID)

| Residence Address / இருப்பிட முக                               | வரி            |                                    | TN-eDistrict           |
|----------------------------------------------------------------|----------------|------------------------------------|------------------------|
| State / மாநிலம்                                                | Tamil Nadu     | * District / மாவட்டம்              | Erode/吓你订[[6]          |
| * Taluk / வட்டம்                                               | Erode/ஈரோடு    | * Revenue Village/ வருவாய் கிராமம் | Vettai Periya Palaya 🔻 |
| * Street Name / No. / Hamlet (if available)                    | ashok nagar    | * தெரு பெயர் / எண் /குக்கிராமம்    | அசோக் நகர்             |
| * Door / Flat / Building No / கதவு/அடுக்குமாடி /<br>கட்டிட எண் | 23/F           | * Pin Code / அஞ்சல் எண்            | 678900                 |
| Contact Details / தொடரபு விபரங                                 | பகள            |                                    |                        |
| Landline No. With STD Code / தொலைபேசி<br>எண்                   |                | * Mobile Number/ கைபேசி எண்        | 978999999              |
| * Email Id / மின்னஞ்சல் முகவரி                                 | arun@gmail.com |                                    |                        |

## **8.4** Tenancy Premises Details

**STEP 1:** Under Tenany Premises details section provide Nature of Ownership, Details of Title document,

District, Taluk, Revenue Village and Revenue Division.

| Nature of Ownership/ சொத்துரிமையின் தன்மை   Freehold/Leasehold マ   Details of Tile document   Sale Deed マ     • District / மாவட்டம்   Tiruvallur /திருவள் マ   * Taluk / வட்டம்   Gummidipoondi/குப் マ     • Revenue Village/ வருவாய் கிராமம்   Egumadural/எகும், マ   Revenue Division/ வருவாய் கோட்டம்   Tondiarpet     • Whether Tenancy Agreement has been duly stamped (Note: All Tenancy Agreements carry stamp duty implication of 1% on the total amount of rent to be paid under the agreement for the duration of the Tenancy) / வாடகை/குத்தகை   • YES NO | Tenancy Premises Details                                                                                                    |                                                                              |                                            |                     |
|----------------------------------------------------------------------------------------------------|----------------------------------------------------------------------------------------------------|------------------------------------------------------------------------------|--------------------------------------------|---------------------|
| District / மாவட்டம் Tiruvallur / 気(ர() வ い マ) Taluk / வட்டம் Gummidipoondi/ ( の い の い の い の い の い の い の い の い の い の                                                                                                    | Nature of Ownership/ சொத்துரிமையின் தன்மை                                                                                                    | Freehold/Leasehold •                                                         | Details of Tile document                   | Sale Deed •         |
| * Revenue Village/ வருவாய் கிராமம் Egumadurai/எகும், ▼ Revenue Division/ வருவாய் கோட்டம் Tondiarpet<br>* Whether Tenancy Agreement has been duly stamped (Note: All Tenancy Agreements carry stamp duty implication of 1% on<br>the total amount of rent to be paid under the agreement for the duration of the Tenancy) / வாடகை/குத்தகை • YES NO                                                                                                    | * District / மாவட்டம்                                                                                                    | Tiruvallur /திருவஎ் 🔻                                                        | * Taluk / வட்டம்                           | Gummidipoondi/(历山 🔻 |
| * Whether Tenancy Agreement has been duly stamped (Note: All Tenancy Agreements carry stamp duty implication of 1% on<br>the total amount of rent to be paid under the agreement for the duration of the Tenancy) / வாடகை/குத்தகை (PES NO<br>ஒப்பந்தம் ஒழுங்காக முத்திரைய                                                                                                    | * Revenue Village/ வருவாய் கிராமம்                                                                                                    | Egumadurai/எகும், 🔻                                                          | Revenue Division/ வருவாய் கோட்டம்          | Tondiarpet          |
|                                                                                                    | * Whether Tenancy Agreement has been duly stamped (Note: Al<br>the total amount of rent to be paid under the agreement for the d<br>ஒப்பந்தம் ஒழுங்காக முத்திரைய | Tenancy Agreements carry stamp duty i<br>ıration of the Tenancy) / வாடன்க/கு | mplication of 1% on<br>தைனைக் (@ YES () NO |                     |

#### **STEP 2:** If agreement is registered in Registration department select "**Yes**" otherwise "No".

\* Whether Tenancy Agreement has been Registered under Registration Act. 1908 / வாடகை குத்தகை ஒப்பந்தத்திற்காக தேவையான முத்திரைதாள் பெறப்பட்டுள்ளதா பத்திர பதிவு சட்டம் 1908 

YES NO
ஆம் ஆண்டின் படி பதிவு செய்யப்பட்டுள்ளது

Provide Zone, District, SRO officer, Year of Registered and Document Registration no and then click on Search button.

| Registration No. details / பதிவு எண் வி                 | வரங்கள்       |                                      |                 |
|---------------------------------------------------------|---------------|--------------------------------------|-----------------|
| * Zone/மண்டலம்<br>• SRO ஸ்டீட்சார்ப் கிலாளர்            | Please Select | * District/மாவட்டம்<br>• Year/வருடம் | Please Select • |
| * Document Registration No / ஆவண பதிவு எண்<br>விவரங்கள் |               |                                      | Search          |

Description of the Premises details will be auto populated.

|                                        |                         |                                                                                                   | TN-eDistrict         |
|----------------------------------------|-------------------------|---------------------------------------------------------------------------------------------------|----------------------|
| Description of the Premises / குடியிரு | ப்பு விவரங்கள்          |                                                                                                   |                      |
| * Survey No./T.S No./R.S. No./ புல எண் | 62                      | Sub-Division No / உட்பிரிவு                                                                       | 3A                   |
| Patta No / பட்டா எண்                   | 564                     | Door No / கதவு எண்                                                                                | vrusha apartments    |
| Floor No / தரை எண்                     | vrusha apartments       | Building Name / கட்டிடத்தின் பெயர்                                                                | vrusha apartments    |
| Town/Block No / நகரம்/தொகுதி எண்       |                         | Street Name / தெரு பெயர                                                                           | -                    |
| * District / மாவட்டம்                  | Tiruvallur /ᢓ           | * Taluk / வட்டம்                                                                                  | Gummidipoondi/கும்மி |
| * Village / கிராமம்                    | Naidukuppam/历ITЩြ       | * Pin Code / அஞ்சல் எண்                                                                           | 0                    |
| Date of Tenancy Agreement              | Feb 19, 2019 1:34:59 PI | Aggregate Rent Payable (**Note: Rent includes rent, fine,<br>premium or advance/security deposit) | 1000000              |

# In case of Agreement "No", provide Survey No, Sub Division Number, Door no, Building Name, Pin Code and Agreement Rent Payable.

| Description of the Premises / குடியிருப்                                                                                                    | பு விவரங்கள்                                                                               |                                                                                                    |                                      |
|----------------------------------------------------------------------------------------------------|--------------------------------------------------------------------------------------------|----------------------------------------------------------------------------------------------------|--------------------------------------|
| * Survey No./T.S No./R.S. No./ புல எண்                                                                                                    | TS462300010                                                                                | Sub-Division No / உட்பிரிவு                                                                                                    | 4                                    |
| Patta No / பட்டா எண்                                                                                                    | 66                                                                                         | Door No / கதவு எண்                                                                                                    | 678-9/g                              |
| Floor No / தரை எண்                                                                                                    | 5                                                                                          | Building Name / கட்டிடத்தின் பெயர்                                                                                                    | home needs                           |
| Town/Block No / நகரம்/தொகுதி எண்                                                                                                    | 5                                                                                          | Street Name / தெரு பெயர                                                                                                    | sarvana street                       |
|                                                                                                    |                                                                                            | * Teleford and                                                                                                    |                                      |
| <sup>F</sup> District / மாவட்டம்                                                                                                    | Karur /伤                                                                                   |                                                                                                    | Kadavur/கடவூர                        |
| * District / மாவட்டம்<br>* Village / கிராமம்                                                                                                    | Karur /க<br>Pannapatti/பண்ணப்                                                              | * Taluk / வட்டப்<br>* Pin Code / அஞ்சல் எண்                                                                                                    | Kadavur/毋上與丁<br>600111               |
| ் District / மாவட்டம்<br>• Village / கிராமம்<br>Date of Tenancy Agreement<br>• <b>TEP 3: Provide Duration of</b>                                                                                             | Karur /க<br>Pannapatti/பண்ணப்<br>Tenancy information                                       | * Taluk / మెద్దియి<br>* Pin Code / அஞ்சல் எண்<br>Aggregate Rent Payable (**Note: Rent includes rent, fine,<br>premium or advance/security deposit)                                        | Kadavur/选上创了<br>600111               |
| • District / மாவட்டம்<br>• Village / கிராமம்<br>Date of Tenancy Agreement<br>STEP 3: Provide Duration of<br>Duration of Tenancy - வொடகை குத்து                                                               | Karur /க<br>Pannapatti/பண்ணப்<br>Tenancy information<br>கை ஒப்பந்தத்தின் கால               | * Taluk / பட்டய<br>* Pin Code / அஞ்சல் எண்<br>Aggregate Rent Payable (**Note: Rent includes rent, fine,<br>premium or advance/security deposit)<br>பவிஸ்ரப்பல்ற<br>Period To / காலம் வரை  | Kadavur/选上到丁<br>600111               |
| • District / மாவட்டம்<br>• Village / கிராமம்<br>Date of Tenancy Agreement<br>STEP 3: Provide Duration of<br>Duration of Tenancy - வொடகை குத்த(<br>• Period From / காலம் முதல்<br>• Period From / காலம் முதல் | Karur /க<br>Pannapatti/பண்ணப்<br>Tenancy information<br>கை ஒப்பந்தத்தின் கால<br>06-02-2019 | * Taluk / பட்டய<br>* Pin Code / அஞ்சல் எண்<br>Aggregate Rent Payable (**Note: Rent includes rent, fine,<br>premium or advance/security deposit)<br>பவிஸ்ரயல்று<br>* Period To / காலம் வரை | Kadavur/选上到厅<br>600111<br>12-02-2020 |

| பாள்ளாளாளாலு - லாடலாக குற்றல                          | ന്നെ ഇലല്വാത്തത്ത് തിരം<br>     |                                               |                   |            |
|-------------------------------------------------------|---------------------------------|-----------------------------------------------|-------------------|------------|
| * Period From / காலம் முதல்                           | tn.cms.co.in:81 says            |                                               | 1                 | 03-02-2020 |
| Details of Tile document                              | OTP has been sent to the mobile | OTP has been sent to the mobile no:8555949313 |                   | 20-02-2019 |
| Mobile Number Verification                            |                                 |                                               | ок                |            |
|                                                       |                                 | * Pin (`nda / 의バ东开白                           | I CTCRNT          |            |
| Applicant Category / விண்ணப்பதாரர் வகை                | Property Manager / ජෙ           | Applicant Name / ഖി                           | ண்ணப்பதாரர் பெயர் | sagar      |
| Applicant Mobile Number / விண்ணப்பதாரர்<br>கைபேசி எண் | 8555949313                      |                                               |                   | Send OTP   |
| * Enter OTP                                           |                                 |                                               |                   |            |
|                                                       |                                 |                                               |                   |            |

**STEP 5:** Enter the OTP and click on "SUBMIT" button.

|                                                                                                    |                                        |                                      | TN-eDistrict      |
|----------------------------------------------------------------------------------------------------|----------------------------------------|--------------------------------------|-------------------|
| Mobile Number Verification                                                                                     |                                        |                                      |                   |
| Applicant Category / விண்ணப்பதாரர் வகை<br>Applicant Mobile Number / விண்ணப்பதாரர்<br>கைபேசி எண்<br>* Enter OTP | Tenant / வாடகைதா<br>9966337823<br>5609 | Applicant Name / விண்ணப்பதாரர் பெயர் | Rekha<br>Send OTP |
| Reset                                                                                                    |                                        |                                      | Submit            |

# 8.5 Attach Documents

# **STEP 1:**Based on the input form supporting documents will be listed.

| ransaction No : <b>TN-4332019021902892</b>                                                        |                                                        |                                                                                                 | Diew Applicatio |
|---------------------------------------------------------------------------------------------------|--------------------------------------------------------|-------------------------------------------------------------------------------------------------|-----------------|
| List of Documents                                                                                 |                                                        |                                                                                                 |                 |
| 1 PAN Card/Aadhaar Card/Driving Li Select                                                         | the vo.                                                | Mandatory                                                                                       |                 |
| 2 Power of Attorney/Board Resolutio docum                                                         | nent list                                              | Mandatory                                                                                       |                 |
| 3 Sale Deed / Settlement Deed / Partition / Ce<br>ielect Document* PAN Card/Aadhaar Card/Drivir • | Supported file type: .jpegpng<br>Max file size: 200 KB | Attorney / Others<br>Choose the file<br>from local machine<br>Click on Upload<br>attach documen | to<br>tt        |

Copyright © 2019 Housing and Urban Development Department . All rights reserved.

Similarly add the mandatory documents listed.

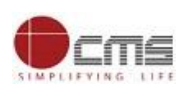

#### Supporting Document List for upload

| Trans  | action No : <b>TN-4332019021902892</b>           |                                                          |           | Diew Application |
|--------|--------------------------------------------------|----------------------------------------------------------|-----------|------------------|
| List o | f Documents                                      |                                                          |           |                  |
| 1      | PAN Card/Aadhaar Card/Driving Licence/Passpor    | t/Voters ID/GSTIN No.                                    | Mandatory |                  |
| 2      | Power of Attorney/Board Resolution/Others        |                                                          | Mandatory |                  |
| 3      | Sale Deed / Settlement Deed / Partition Deed / L | ease Deed / Assignment Deed / Power of Attorney / Others | Optional  |                  |
| Selec  | t Document* PAN Card/Aadhaar Card/Drivir V       | File Attachment                                          |           |                  |

Copyright © 2019 Housing and Urban Development Department . All rights reserved.

# **STEP 2:** After adding all the documents click on "Make Payment" submit button.

| rans   | saction No : TN-4332019021902891                                               |                        |                  |           | View Application |
|--------|--------------------------------------------------------------------------------|------------------------|------------------|-----------|------------------|
| List o | of Documents                                                                   |                        |                  |           |                  |
| 1      | 1 PAN Card/Aadhaar Card/Driving Licence/Passport/Voters ID/GSTIN No. Mandatory |                        |                  |           |                  |
| 2      | Power of Attorney/Board Resolution/Others                                      |                        |                  | Mandatory |                  |
| 3      | Sale Deed / Settlement Deed / Partition Deed / Lease Deed / Assign             | ment Deed / Power of A | ttorney / Others | Optional  |                  |
| Sl#    | Document                                                                       | Action                 | View             |           |                  |
| 1      | PAN Card/Aadhaar Card/Driving Licence/Passport/Voters ID/GSTIN<br>No.          | Delete                 | 👁 View           |           |                  |
| 2      | Power of Attorney/Board Resolution/Others                                      | Delete                 | ∕ view           |           |                  |
|        |                                                                                |                        |                  |           |                  |

**STEP 3:** Click on **Confirm Payment** button on Confirmation page.

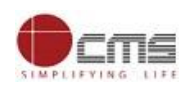

| Confirm               |                                 |  |
|-----------------------|---------------------------------|--|
| Payment Type*         | Cash 🔻                          |  |
|                       |                                 |  |
| Application Number    | TN-4332019021902891             |  |
| Applicant Name        | sagar                           |  |
| Date of Application   | 02/19/2019 12:55:51             |  |
| Service Name          | THB-401 Registration of Tenancy |  |
| Application Fees      | 100                             |  |
| eSevai Centre Charges | 0                               |  |
| Total                 | 100                             |  |
|                       | Confirm Payment                 |  |
|                       |                                 |  |
|                       |                                 |  |

Copyright © 2019 Housing and Urban Development Department . All rights reserved.

**STEP 5:** Service charge will be deducted from operator wallet with Print Receipt button to download the receipt.

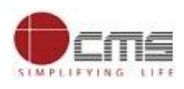

| தமிழ்நாடு அரசு / Government of Tamil Nadu<br>இ-சேவை மையம் / e-Sevai Centre                                                                                                    |                       |                                                                                                    |                                               |  |
|----------------------------------------------------------------------------------------------------|-----------------------|----------------------------------------------------------------------------------------------------|-----------------------------------------------|--|
|                                                                                                    | ஒப்புகை / ACK         | NOWLEDGEMENT                                                                                                    |                                               |  |
| <b>ரசீது எண்</b> / Receipt No: TN-4332019030136271                                                                                                    |                       | குறிப்பு எண் / Referenc                                                                                                    | ce No: TNTACTRI01500204                       |  |
| விண்ணப்பதாரர் / Applicant Name: Rekha Sagar                                                                                                    | r                     | விண்ணப்ப எண் /Apj                                                                                                    | plication No : TN-4332019030136271            |  |
| துறையின் பெயர் / Department Name: Tamil Nadu Housing and Urban<br>Development / Tamil Nadu Housing and Urban Development                                                                                                    |                       | விண்ணப்பித்த தேதி / Application date : 03/01/2019 18:00:18<br>விண்ணப்பித்த சேவை / Applied for Service : THB-401 Registration of<br>Tenancy |                                               |  |
| L                                                                                                    | பணம் செலுத்திய வ      | பிவரம் / Payment Detai                                                                                                    | ls                                            |  |
| விவரங்கள் / Particulars                                                                                                    | செலுத்தும் முல        | እற / Payment Mode                                                                                                    | செலுத்தப்பட்ட தொகை (ரூ) / Amount<br>Paid (Rs) |  |
| விண்ணப்ப கட்டணம் / Application Fees                                                                                                    | Ca                    | ash                                                                                                    | 0                                             |  |
| இ-சேவை மையக் கட்டணம் /e-Sevai<br>Centre Charges                                                                                                    |                       |                                                                                                    | 100                                           |  |
|                                                                                                    | மொத்த                 | நம் / Total                                                                                                    | 100                                           |  |
| ரூபாய் எழுத்துக்களில் / Amount in words (Re                                                                                                    | i): One Hundred Only. |                                                                                                    |                                               |  |
| மையப் பெயர் & குறியீட்டு எண் / Centre Name & Code : -<br>TACTRI015                                                                                                    |                       |                                                                                                    |                                               |  |
| மேலே குறிப்பிட்டுள்ள அனைத்து விவரங்களையும் சரி பார்த்து கொள்ளவும், உங்கள் விண்ணப்ப நிலையை தெரிந்து<br>கொள்ள பின்வரும் இணையதளத்தில் பார்க்கவும் https://www.tnesevai.tn.gov.in/eDistrict/User/TrackApplication.aspx / Kindly check correctness of<br>all the details furnished above. To Check the Application Status see the URL https://www.tnesevai.tn.gov.in/eDistrict/User/TrackApplication.aspx. |                       |                                                                                                    |                                               |  |

Output Tenancy Registration Certificate as below,

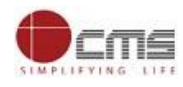

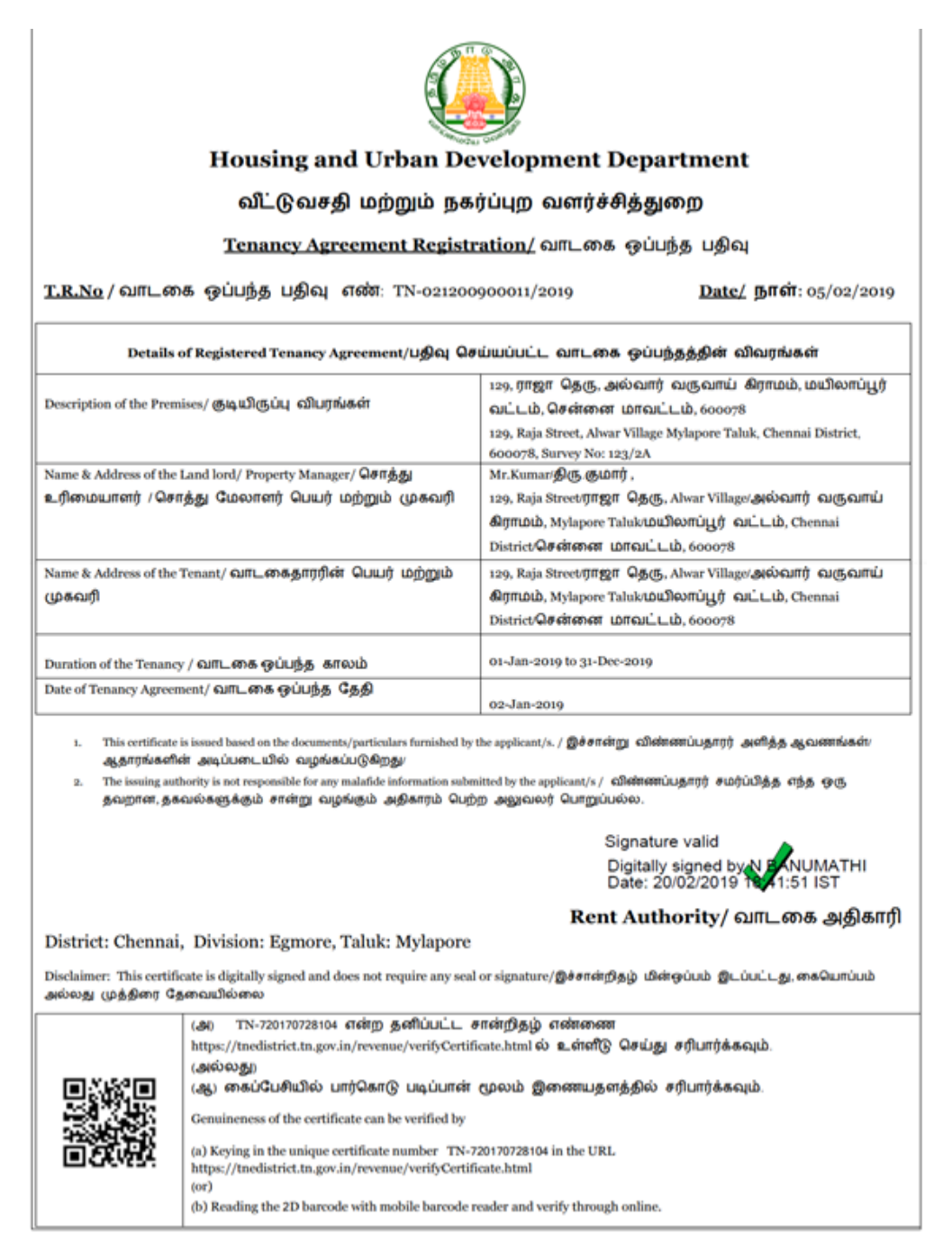

Note: click on the user manual link <u>https://drive.google.com/open?id=0B604mOnqWFpeYU5GWWpuTF9kQ1k</u> for validating the digital signature.

#### 9 Disclaimer

User manual is prepared as per the existing application; however actual screen shots may vary for few cases